## XMA25—Registo

1 — Realize o seu registo em
https://sge.uevora.pt/users/register
(receberá um email de confirmação para finlizar o seu registo).

2 — Realize o login em https://sge.uevora.pt e selecione o evento **Cross Media Arts** — **Creative Assemblages for Social Impact**.

 3 — Selecione a opção 'Inscrever' nas opções laterais do lado direito e de seguida
 "Confirmar Inscrição".

4 — (Opcional, se quiser submeter um resumo) Selecione a opção **'Submeter resumo'** nas opções laterais do lado direito.

5 — Depois de confirmada a inscrição e realizado o pagamento, selecione a opção **'Comprovar Pagamento'** onde lhe serão pedidos os dados para a faturação e onde deverá fazer o upload do comprovativo de pagamento.

## XMA25—Registration

1 — Register at

https://sge.uevora.pt/users/register (you will receive a confirmation email to finish your registration).

2 — Log in at https://sge.uevora.pt and select the event **Cross Media Arts** — **Creative Assemblages for Social Impact**.

3 — Select the option **'Register'** on the right options panel followed by **'Confirm registration'**.

4 — (Optional, if you want to submit an abstract) Select the **'Submit abstract'** on the right options panel.

5 — Once the registration is confirmed and the payment has been made, select the option **'Proof of Payment'** where you will be asked for your billing details and where you should upload the proof of payment.